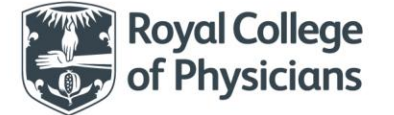

# New and advanced web tool developments

### Logging in

Always log in via <u>www.fffap.org</u> and bookmark this site. This will direct you to the least busy server.

You don't need to enter you full webtool account user name (eg John Smith/ORG/NCASP) when logging you can just enter your name (eg John Smith) or your email address and then click on password.

| ← → C                                                                       | 2.crownaudit.org/FLS/FLSDB.nsf?opendatabase | Q # ☆ !              |
|-----------------------------------------------------------------------------|---------------------------------------------|----------------------|
| ← → C ← Secure   https://web2                                               | 2crownaudit.org/FLS/FLSDB.nsf?opendatabase  | Q, ¥ ∰ [<br>∳Support |
| Additional Information<br>Information Governance<br>About Crown Informatics | Terms and Conditions                        |                      |

## **Duplicate records warning**

The database now warns you when you are about to make a duplicate. If you click 'ok' the record will be created if you click 'cancel' you can go back and edit the record.

| Patient Rec                    |                                                                             | & Reports               | Import Data                        | Export Data                             | Downloads   Support     |                             |                                   | Mohini Vaghela / General Hospital | Logou    |  |  |
|--------------------------------|-----------------------------------------------------------------------------|-------------------------|------------------------------------|-----------------------------------------|-------------------------|-----------------------------|-----------------------------------|-----------------------------------|----------|--|--|
|                                | ord : Jim Jam at (                                                          | General I               | lospital                           |                                         |                         |                             |                                   | Delete Close                      | Edit     |  |  |
| This record h<br>Please review | is a duplicate Surna<br>r and contact the ter                               | me, NHS r<br>:hnical he | number, Date o<br>Ipdesk if a delo | of birth and Date<br>ation is required. | index fracture first di | agnosed.                    |                                   |                                   |          |  |  |
| Patient                        | Investigation                                                               | DXA                     | Initiation                         | Assessment                              | Follow-up 12-16         | Follow-up 48-56             | Additional fractures              |                                   |          |  |  |
| 1. Patie                       | ent identification                                                          |                         |                                    |                                         |                         |                             |                                   |                                   |          |  |  |
|                                | Artemis ID                                                                  |                         |                                    |                                         | (D994152EA1             | 5EB1F7FC7204600FBE          | D1DD)                             |                                   |          |  |  |
| 1.01                           | Fracture Liaison Se                                                         | ervice or s             | ite name 🕄                         |                                         |                         |                             |                                   |                                   |          |  |  |
| 1.02                           | Forename                                                                    |                         |                                    |                                         | Jim                     |                             |                                   |                                   |          |  |  |
| 1.03                           | Surname                                                                     |                         |                                    |                                         | Jam                     |                             |                                   |                                   |          |  |  |
| 1.04                           | NHS Number                                                                  |                         |                                    |                                         | 1870167694 (            | Please use 'OVERSEAS' for p | patients resident outside the UK) |                                   |          |  |  |
| 1.05                           | Date of Birth                                                               |                         |                                    |                                         | 01/01/1955              | 31/01/1955                  |                                   |                                   |          |  |  |
| 1.06                           | Gender                                                                      |                         |                                    |                                         | Male                    | Male                        |                                   |                                   |          |  |  |
| 1.07                           | Post Code at time                                                           | of fracture             | e                                  |                                         | CH49 2PX                |                             |                                   |                                   |          |  |  |
| 1.08                           | Care home reside                                                            | nt at time              | of fracture                        |                                         |                         |                             |                                   |                                   |          |  |  |
| 1.09                           | Date of first FLS co                                                        | ontact                  |                                    |                                         |                         |                             |                                   |                                   |          |  |  |
| 1.10                           | Date of FLS assess                                                          | ment                    |                                    |                                         |                         |                             |                                   |                                   |          |  |  |
| 1.11                           | Admitted to hospi                                                           | tal                     |                                    |                                         |                         |                             |                                   |                                   |          |  |  |
| 1.12                           | Index Fragility Fra                                                         | cture(s) th             | at led to FLS o                    | ontact - Date diag                      | nosed 01/05/2017        |                             |                                   |                                   |          |  |  |
| 1.13                           | 1.13 Index Fragility Fracture(s) that led to FLS contact - Type of fracture |                         |                                    |                                         |                         |                             |                                   |                                   |          |  |  |
| 1.14                           | Site of first fracture: bone / joint                                        |                         |                                    |                                         |                         |                             |                                   |                                   |          |  |  |
| 1.15                           | Site of second frac                                                         | ture : bon              | ie / joint                         |                                         |                         |                             |                                   |                                   |          |  |  |
| 1.16                           | Site of third fractu                                                        | ire : bone              | / joint                            |                                         |                         |                             |                                   |                                   |          |  |  |
| About Terr                     | ns and Conditions                                                           | Privacy Pol             | icy Support                        |                                         |                         |                             |                                   | Design & Techno                   | logy by: |  |  |

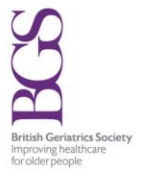

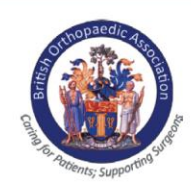

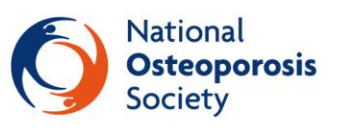

Wir Health England

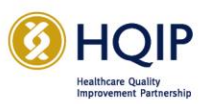

Commissioned by:

#### Possible duplicates view and deletion function

There is a possible duplicates view. This is generated by a background program that checks for duplicates every 15 minutes.

There is now a view which will flag possible duplicate cases. This can be accessed by clicking on 'patient view' and then 'possible duplicates.'

If you have duplicate records for the same patient or you have records that should not be part of the audit, you can now delete them without contacting the FLS-DB helpdesk.

- Below is a screenshot of a fictional patient. The deletion function is on the top right hand side.
- If you have entered a duplicate patient, select delete. When you select delete you will be asked to confirm the reason. Select duplicate from the drop down box and select confirm yes. Then select delete again.
- Once the record has been deleted, close the record. The record will move to the delete patient view. Records will remain in this view for 30 days

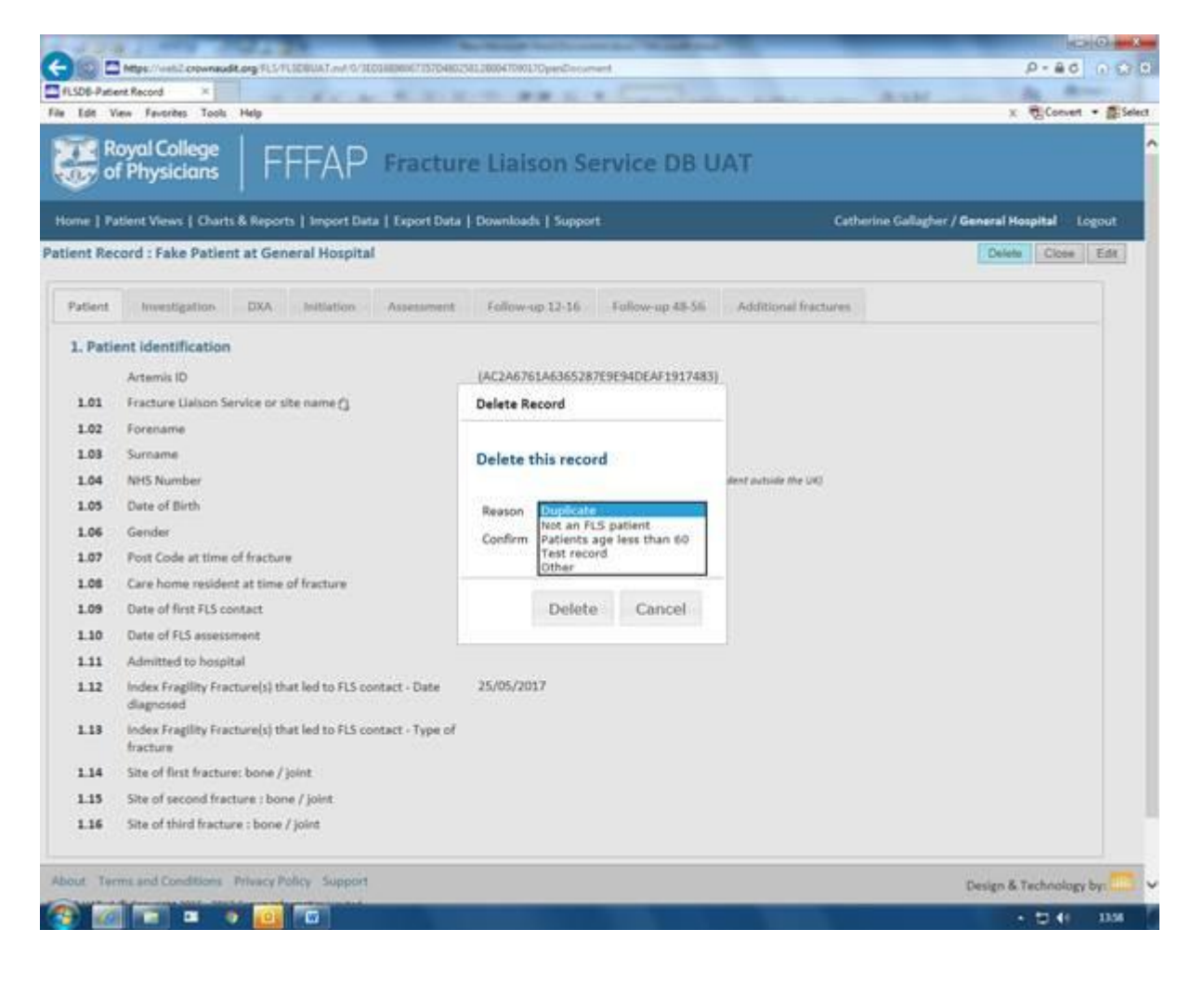

### **Charts and reports**

#### **Run charts**

- The run charts are updated every six hours.
- Each line toggles on and off.
- You can click and drag and zoom in on a particular time.

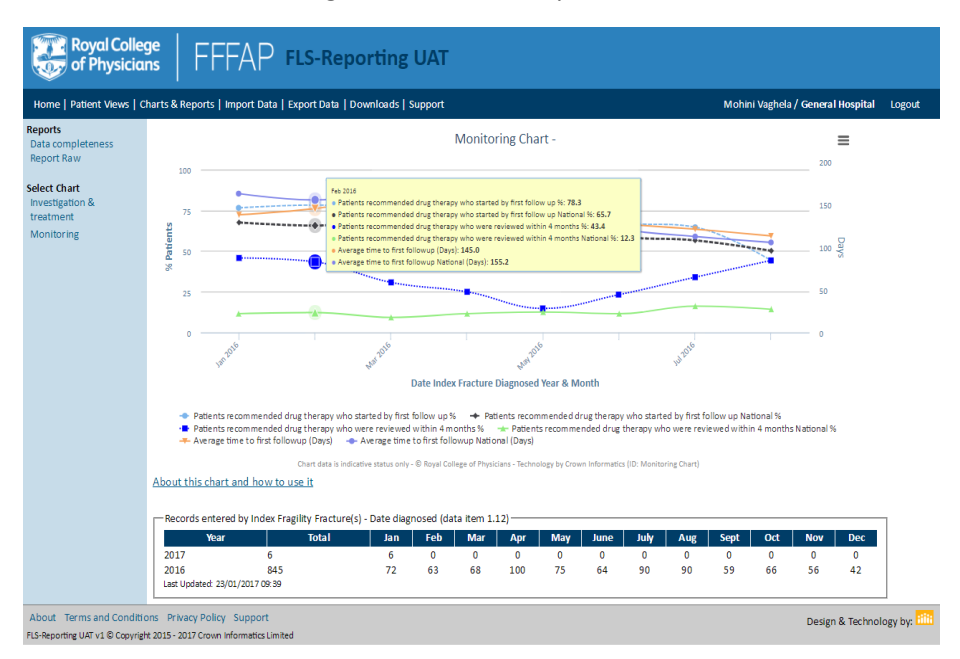

• Click on the 'hamburger' and you can export the runchart as a jpeg, pdf etc.

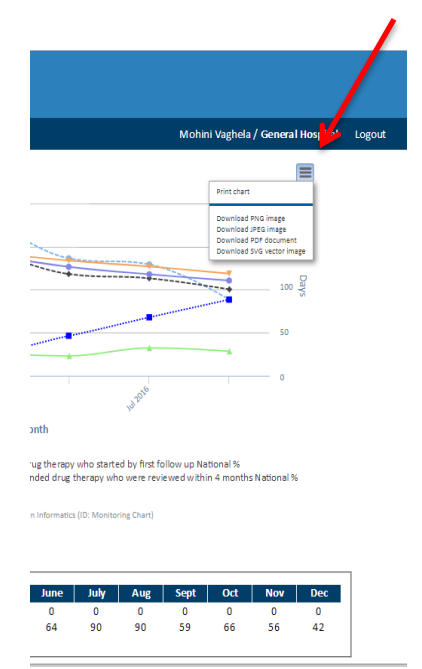

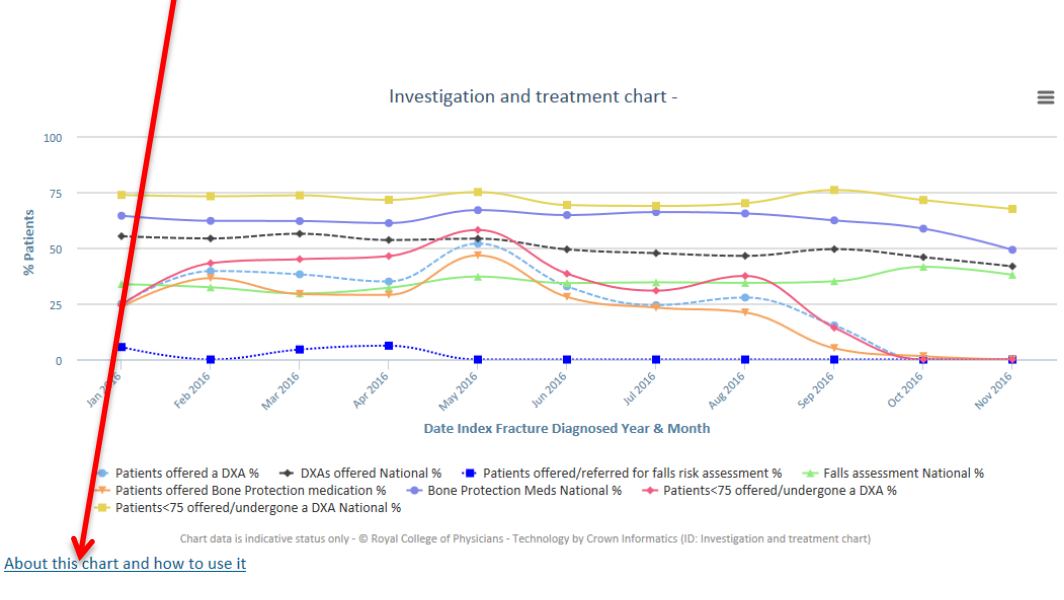

The 'about chart' button shows the denominator and numerator for each chart.

Records entered by Index Fragility Fracture(s) - Date diagnosed (data item 1.12)

| Year                            | Total          | Jan | Feb | Mar | Apr | May | June | July | Aug | Sept | Oct | Nov | Dec |
|---------------------------------|----------------|-----|-----|-----|-----|-----|------|------|-----|------|-----|-----|-----|
| 2017                            | 6              | 6   | 0   | 0   | 0   | 0   | 0    | 0    | 0   | 0    | 0   | 0   | 0   |
| 2016<br>Last Updated: 23/01/201 | 845<br>7 09:39 | 72  | 63  | 68  | 100 | 75  | 64   | 90   | 90  | 59   | 66  | 56  | 42  |

#### Data volume report

Shows how many records have been entered into the database.

This is based on the date of diagnosis not the date data was entered.

#### Data completeness raw report

• Shows the % completeness for each data item. Also has a national line for comparison

|   | ] 🖬 🗋 🧉 💷 🔊 • 🔍 - 🛯 💩 🏭 👻 👘 FLS-DCReport-15-08-2017-09-02-24 - Microsoft Excel    |            |              |             |            |              |                     |                    | _ 0            | x         |           |     |
|---|-----------------------------------------------------------------------------------|------------|--------------|-------------|------------|--------------|---------------------|--------------------|----------------|-----------|-----------|-----|
| F | nie Home Insert Page Layout Formulas Data Review View Developer Acrobat 🗢 😨 🖂 🛱 😆 |            |              |             |            |              |                     |                    |                |           |           |     |
|   | E15 • 6 fx                                                                        |            |              |             |            |              |                     |                    |                |           |           |     |
|   | А                                                                                 | В          | С            | D           | E          | F            | G                   | Н                  | I              | J         | К         |     |
| 1 |                                                                                   | FLS Name   | Record Count | Last Entry  | 1.04 NHS N | 1.08 CareRes | 1.09 DateFLSContact | 1.10 DateFLSAssess | 1.11 AdmitHosp | 1.12 Date | 1.13 Type | (1. |
| 2 | YYY                                                                               | General Ho | 9            | ########### | 100        | 22.2         | 0                   | 0                  | 0              | 100       | 0         | 1   |
| 3 | National                                                                          |            | 101          |             | 100        | 47.5         | 40.6                | 37.6               | 35.6           | 100       | 6.9       | 1   |
| 4 |                                                                                   |            |              |             |            |              |                     |                    |                |           |           |     |
| 5 |                                                                                   |            |              |             |            |              |                     |                    |                |           |           |     |
| 6 |                                                                                   |            |              |             |            |              |                     |                    |                |           |           |     |

# Importing Data

- If you collect data on local systems this can be import this will avoid double entry of patients.
- You import your data on a CSV file. This will contain one line for each record. Each data item is split by a comma.
- In the download section there is a document called 'import data set'. This is the CSV instruction

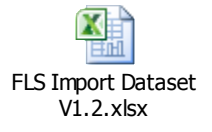

- It is best to get your IT department or IT provider to create a CSV file with the same format as the 'import data set' file.
- It can take up to 15 minutes for the data to be imported.
- When the data is imported a log will be created.
- If you click on the log you will be presented with a report. This report will show you information on fatal error, serious errors and warnings. The report will also show you where in your report the error is.
- You can upload data then go to your patients view and then edit/update the data.
- You can correct any errors identified and then re upload the data.

| Royal College   FFFAP Fracture Liaison Service DB UAT                     |                                                                                                    |                                                                                          |                                                                                                    |                  |       |             |          |             |         |                                                                                              |
|---------------------------------------------------------------------------|----------------------------------------------------------------------------------------------------|------------------------------------------------------------------------------------------|----------------------------------------------------------------------------------------------------|------------------|-------|-------------|----------|-------------|---------|----------------------------------------------------------------------------------------------|
| Home   Patient Views   Cl                                                 | Home   Patient Views   Charts & Reports   Import Data   Export Data   Downloads   Support Mohini Vaghela / General Hospital Logout                             |                                                                                          |                                                                                                    |                  |       |             |          |             |         |                                                                                              |
| Import Views<br>Imports                                                   | Import Logs                                                                                                    |                                                                                          |                                                                                                    |                  |       |             |          |             |         |                                                                                              |
| Import Logs                                                               | Reset <- Prev Next -> Records p                                                                                                    | oer page: 20 🔻                                                                           |                                                                                                    |                  |       |             |          |             |         |                                                                                              |
| Download valid FLS                                                        | File name                                                                                                    | Import date                                                                              | Dataset                                                                                                  | Total            | New   | Modified    | Existing | Invalid     | Warning | Notes                                                                                        |
|                                                                           | test.cov<br>Falle:Export-16-02-2016-14-22-57.cov<br>testimpSingle - Copy.cov<br>testimpSingle cov<br>Showing 1 to 4 of 4 records (all)<br>Reset <- Prev Next-> | 04/10/2015 15:16:18<br>16/02/2015 14:27:03<br>21/12/2015 14:51:07<br>21/12/2015 14:49:54 | FLS PATIENT CSV FILE V1<br>FLS PATIENT CSV FILE V1<br>FLS PATIENT CSV FILE V1<br>FLS PATIENT CSV FILE V1 | 7<br>4<br>6<br>2 | 0 2 1 | 6<br>4<br>0 | 0        | 1<br>5<br>1 | 0       | Some Records Imported<br>Import Successful<br>Some Records Imported<br>Some Records Imported |
| About Terms and Conditions Privacy Policy Support Design & Technology by: |                                                                                                    |                                                                                          |                                                                                                    |                  |       |             |          |             |         |                                                                                              |

• There is a test system where you can practice uploading CSV files. <u>Contact Crown</u> if you would like access to this.

# **Follow Up View**

- A record will appear in the 12 to 20 week patient follow up view half a week before the 12 week deadline.
- The patient's record will drop out of the view after 20 and a half weeks (whether completed or not).

- A record will appear in the 48 to 56 week view half a week before the 48 week deadline (whether completed or not).
- The patient's record will drop out of the view after 56 and a half weeks.
- The record will also drop out for 12 to 20 weeks and 49 to 56 weeks if the follow up tab is filled in.

#### **Export data**

- You can export all your data for specified dates.
- The data exports in the same format as the CSV file for uploading.

| Royal Colleg                                                | Royal College FFFAP Fracture Liaison Service DB UAT                                                                                                    |                                          |  |  |  |  |  |  |  |
|-------------------------------------------------------------|----------------------------------------------------------------------------------------------------|------------------------------------------|--|--|--|--|--|--|--|
| Home   Patient Views   Cl                                   | arts & Reports   Import Data   Export Data   Downloads   Support                                                                                                    | Mohini Vaghela / General Hospital Logout |  |  |  |  |  |  |  |
|                                                             | Export Data                                                                                                    |                                          |  |  |  |  |  |  |  |
|                                                             | Limit by date range?   Yes  No                                                                                                    |                                          |  |  |  |  |  |  |  |
|                                                             | Date Range         Search for records based on the         1.12 Index Fragility Fracture(s) that led to FLS contact - Date diagnosed         From:       01/08/2017         (inclusive, dd/mm/ywy, eg: 01/02/2012)         To:       15/08/2017         (inclusive, dd/mm/ywy eg: 15/08/2017)         Run Export |                                          |  |  |  |  |  |  |  |
| About Terms and Condition<br>FLS-DB UAT v1 © Copyright 2015 | is Privacy Policy Support<br>2017 Crown Informatics Limited                                                                                                    | Design & Technology by:                  |  |  |  |  |  |  |  |
|                                                             |                                                                                                    |                                          |  |  |  |  |  |  |  |